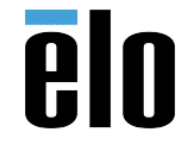

## **Executive Summary**

This procedure explains how to install the 2x20 Rear Facing Customer Display (VFD) on Elo products running on Windows 10 Operating System.

# Steps:

- 1. Do NOT connect the VFD to the monitor until indicated in step #8
- Download the VFD Customer Display files from the following url: <u>https://elotouch.sharepoint.com/:f:/s/KnoxvilleTechnicalServices/EpEXUqvXv31EmstSu</u> <u>WHK-v4BX5YUhhRlcRYt5kDDLQHRQg?e=UaYX8v</u>
- 3. The below files will be in that location:

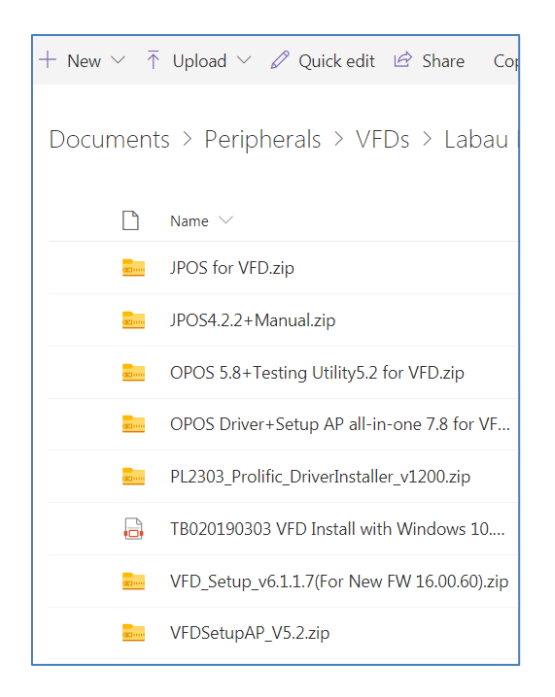

4. Unzip the *PL2303\_Prolific\_DriverInstaller\_v1200.zip* and double click the *PL2303-Prolific\_DriverInstaller\_v1200.exe* 

| Name                                          | Туре                   |
|-----------------------------------------------|------------------------|
| PL2303 Windows Driver Manual v1.20.0.pdf      | Adobe Acrobat Document |
| PL2303_CheckChipVersion_v1006.exe             | Application            |
| PL2303_DriverInstallerv1.20.0_ReleaseNote.txt | Text Document          |
| PL2303CheckChipVersion_ReadMe.txt             | Text Document          |
| PL2303-Prolific_DriverInstaller_v1200.exe     | Application            |

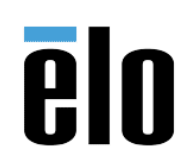

### 5. Choose Next

| PL2303 USB-to-Serial Driver Insta | ller Program                                                                                            | ×  |
|-----------------------------------|----------------------------------------------------------------------------------------------------|----|
|                                   | Welcome to the InstallShield Wizard for PL2303<br>USB-to-Serial                                         |    |
|                                   | The InstallShield Wizard will install PL2303 USB4o-Serial on<br>your computer. To continue, click Next. |    |
|                                   | < Back Next > Cance                                                                                     | 91 |

6. The driver will then begin installing. It typically finishes in less than a minute.

| PL2303 USB-to-Serial Driver Installer Program                       | <b>X</b> |
|---------------------------------------------------------------------|----------|
| Setup Status                                                        |          |
| PL2303 USB-to-Serial is configuring your new software installation. |          |
| InstallShield                                                       | Cancel   |

7. Click Finish

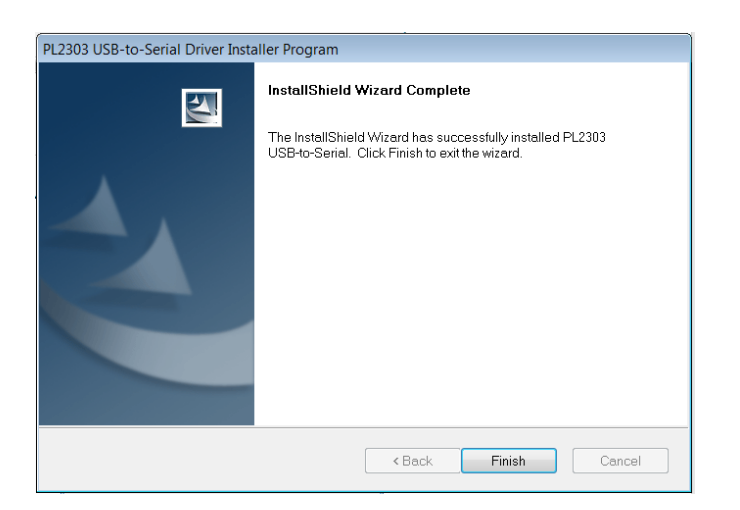

Elo Touch Solutions, Inc.670 N. McCarthy Blvd, Milpitas, CA 950351-800-557-1458elotech@elotouch.com© Copyright 2018 Elo Touch Solutions, Inc.Confidential & Proprietary, Subject to NDA.

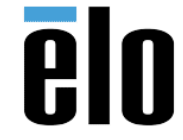

TB000021 REV. C

- 8. Shutdown the computer. While it is shutdown, connect the VFD to the monitor.
- 9. Once computer boots back up, Windows will finish installing the VFD.
- 10. You should now be able to go into Windows Device Manager and find the *Prolific USB-to-Serial Comm Port* listed. Make note of the *COM number*, this is what you will use to setup the VFD.

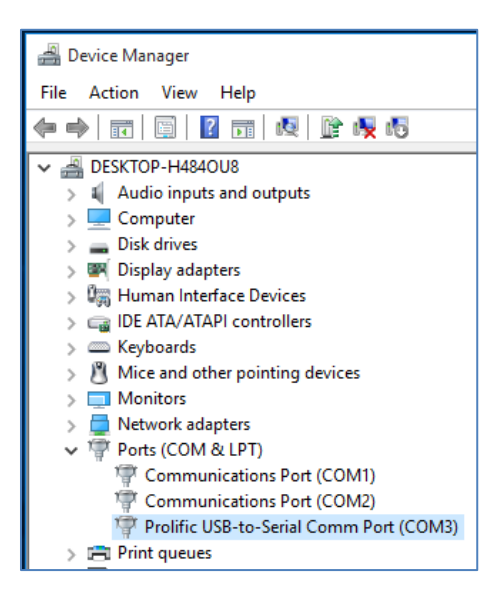

11. Unzip the *VFDSetup\_v6.1.1.7* file to a folder and run the *VFD\_Setup\_v6.1.1.7.exe* from the unzipped folder.

| VFD | _Setup_v6.1 > VFD_Setup_v6.1.1.7(For New FW | 16.00.60) ~ 근     | Search VFD_Setup | _v6.1.1.7(Fo |
|-----|---------------------------------------------|-------------------|------------------|--------------|
| ^   | Name ^                                      | Date modified     | Туре             | Size         |
|     | ✓ T VFD_Setup_v6.1.1.7                      | 1/13/2016 1:29 PM | Application      | 2,568 KB     |
|     | VFD_Setup_v6.1.1.7.exe.config               | 8/25/2015 4:59 PM | CONFIG File      | 1 KB         |

12. Choose the newly created virtual comport from the Com Port Select dropdown.

| COM3: Pr          | Select:<br>olific USB-to-Si | erial Comm Port               |                   | Default Setting        | Display N<br>LD220 | lodel:         |
|-------------------|-----------------------------|-------------------------------|-------------------|------------------------|--------------------|----------------|
| Connectin<br>9600 | g Baud Rate:                | Get Setting fr<br>Display     | rom               | Download<br>Setting to | Load<br>Settin     | Save<br>Settin |
| Basic<br>Setting  | Welcome<br>Message          | Display<br>Testing            | ISP               |                        |                    |                |
|                   |                             |                               |                   |                        |                    |                |
|                   | Ba                          | udRate :                      | 9600.N.8.         | 1                      |                    |                |
|                   | Di                          | splay Mode                    | 2x20              |                        |                    |                |
|                   | Int                         | erChar List :                 | USA               | 1                      |                    |                |
|                   |                             |                               |                   |                        |                    |                |
|                   | Co                          | dePage List :                 | CP437             | 1                      |                    |                |
|                   | Co                          | dePage List :<br>mmand Mode : | CP437<br>ULTIMATE |                        |                    |                |

Elo Touch Solutions, Inc.670 N. McCarthy Blvd, Milpitas, CA 950351-800-557-1458elotech@elotouch.com©Copyright 2018 Elo Touch Solutions, Inc.Confidential & Proprietary, Subject to NDA.

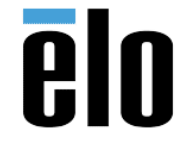

TB000021 REV. C

13. Click on the "Welcome Message" section and change Line 1 and Line 2 whatever you desire.

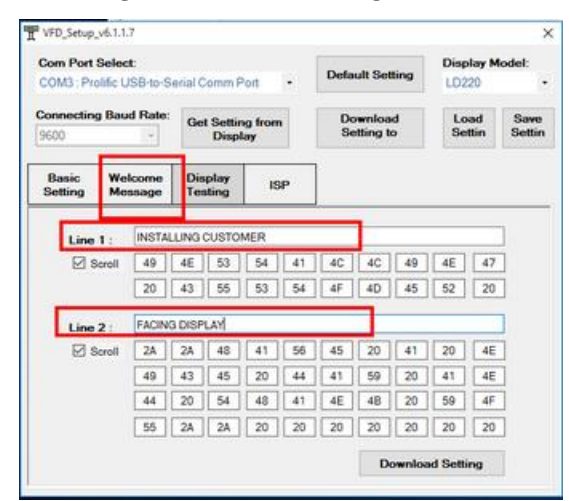

14. Click on the *"Download Setting"* button and you should receive a dialog box indicating *Download Success.* 

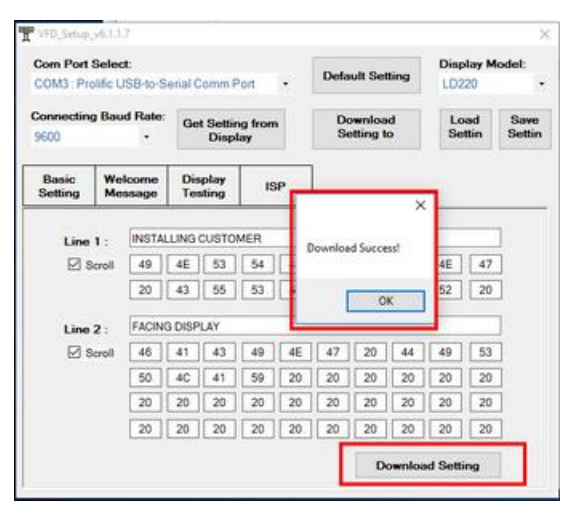

15. You should be able to see your new message displayed on the VFD.

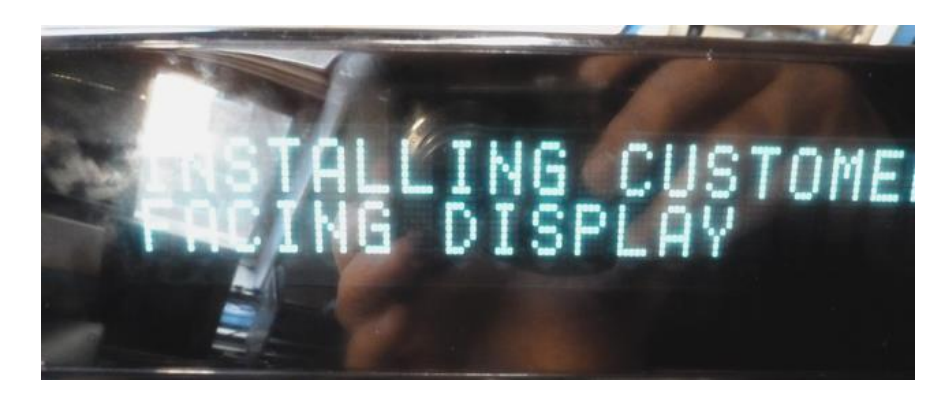

Elo Touch Solutions, Inc.670 N. McCarthy Blvd, Milpitas, CA 950351-800-557-1458elotech@elotouch.com©Copyright 2018 Elo Touch Solutions, Inc.Confidential & Proprietary, Subject to NDA.

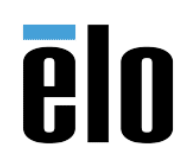

TB000021 REV. C

16. To further test the VFD you can go into the Display Testing section and try some of the tests.

| COM3 : Pr                 | Select:<br>olific USB-to-S | erial Comm P         | ort -        | Default Setting                                                                                                    | Display N<br>LD220           | fodel:            |
|---------------------------|----------------------------|----------------------|--------------|----------------------------------------------------------------------------------------------------|------------------------------|-------------------|
| <b>Connectin</b><br>9600  | g Baud Rate:               | Get Settin<br>Displa | g from<br>ay | Download<br>Setting to                                                                                                    | Load<br>Settin               | Save<br>Settin    |
| Basic<br>Setting          | Welcome<br>Message         | Display<br>Testing   | ISP          | ]                                                                                                    |                              |                   |
| Text<br>Testing<br>123456 | Content: [                 | ] Blink 🗌 Rev        | erse<br>Sen  | Codepage<br>CP437                                                                                                    | • R                          | InterCha<br>eload |
|                           | Reposition at:             | w: Colum             | Sen          | Codep<br>t Codep                                                                                                    | age Ox80~0x9<br>age OxA0~0x8 | F                 |
| Testing                   | 70                         | (1.2) (1.2           | 20)          | and the second second s |                              |                   |

17. You can also go into the ISP section and save different messages.

| the_setup,         | v6.1.1.7           |                      |              |                        |                | ;              |
|--------------------|--------------------|----------------------|--------------|------------------------|----------------|----------------|
| Corn Port          | Select:            |                      |              | D. 6 . 8 D. 8          | Display M      | lodel:         |
| COM3 : Pro         | olific USB-to-Se   | erial Comm P         | • the        | Detault Setting        | LD220          |                |
| Connecting<br>9600 | g Baud Rate:<br>•  | Get Settin<br>Displa | g from<br>ay | Download<br>Setting to | Load<br>Settin | Save<br>Settin |
| Basic<br>Setting   | Welcome<br>Message | Display<br>Testing   | ISP          | 1                      |                |                |
| - L                | oad File           |                      |              |                        |                |                |
| L                  | oad File           |                      |              |                        | Update         |                |
| L                  | oad File           |                      |              |                        | Update         |                |
|                    | oad File           |                      |              |                        | Update         |                |